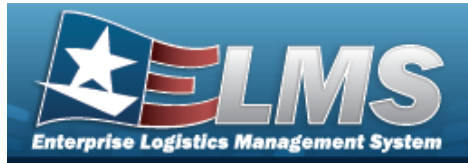

# **Registry Asset Management**

### **Overview**

The Small Arms / Light Weapons Registry module Registry Asset Management process provides the ability to view, create, update, or delete assets within a registry.

### Navigation

Registry MGMT > Registry Asset MGMT > Registry Asset A/U/D page

### Procedures

### Search for a Registry Asset

One or more of the Search Criteria fields can be entered to isolate the results. By default, all

results are displayed. Selecting at any point of this procedure returns all fields to the default "All" setting.

1. In the Search Criteria panel, narrow the results by entering one or more of the following optional fields.

| Stock Nbr             |      | DoDAAC           |        |   |
|-----------------------|------|------------------|--------|---|
| Serial Nbr            |      | State            | Active | • |
| Item Desc             |      | Status           |        | • |
| Last Trans Dt<br>From | ti I | Last Trans Dt To |        | Ē |

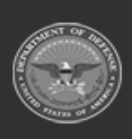

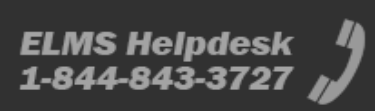

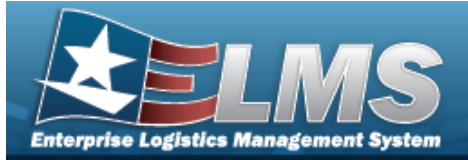

Search

**Help Reference Guide** 

2. Select

#### . The results display in the Search Results grid.

| Search Results   | Add Asset          |                    |   |        |   |          |   |            |   |                     | ^         |
|------------------|--------------------|--------------------|---|--------|---|----------|---|------------|---|---------------------|-----------|
| 🔦 Grid Options 🔻 |                    |                    |   |        |   |          |   |            |   |                     |           |
| Stock Nbr        | Serial Nbr         | Item Desc          | ÷ | DoDAAC | : | State Cd | : | Status Cd  | : | Last Trans Dt/Tm    | :         |
| 1005000100240    | KD021420S012       | RIFLE, CALIBER .30 |   | FE1822 |   | Active   |   | In Transit |   | 02/14/2020 10:53:00 |           |
| 1005000100240    | <u>S112219-01</u>  | RIFLE,CALIBER .30  |   | SC0010 |   | Active   |   | In Transit |   | 11/22/2019 05:31:00 |           |
| 1005000100240    | <u>S112219-02</u>  | RIFLE,CALIBER .30  |   | SC0010 |   | Active   |   | In Transit |   | 11/22/2019 05:31:00 |           |
| 1005000100240    | <u>S112219-03</u>  | RIFLE,CALIBER .30  |   | SC0010 |   | Active   |   | In Transit |   | 11/22/2019 05:31:00 |           |
| 1005000100240    | <u>S112219-04</u>  | RIFLE,CALIBER .30  |   | SC0010 |   | Active   |   | In Transit |   | 11/22/2019 05:31:00 |           |
| 1005000100240    | <u>\$112219-05</u> | RIFLE,CALIBER .30  |   | SC0010 |   | Active   |   | In Transit |   | 11/22/2019 05:31:01 |           |
| 1005000100240    | <u>\$112219-06</u> | RIFLE, CALIBER .30 |   | SC0010 |   | Active   |   | Active     |   | 11/22/2019 05:31:01 |           |
| 1005000100240    | <u>\$112219-07</u> | RIFLE, CALIBER .30 |   | SC0010 |   | Active   |   | Active     |   | 11/22/2019 05:31:01 |           |
| 1005000100240    | <u>S112219-08</u>  | RIFLE,CALIBER .30  |   | SC0010 |   | Active   |   | Active     |   | 11/22/2019 05:31:01 |           |
| 1005000100240    | <u>S112219-09</u>  | RIFLE,CALIBER .30  |   | SC0010 |   | Active   |   | Active     |   | 11/22/2019 05:31:01 |           |
| < 1 2 (          | > > 10 • ite       | ems per page       |   |        |   |          |   |            |   | 1 - 10 of           | f 11 item |

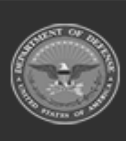

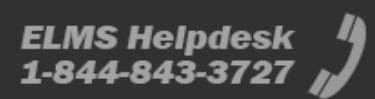

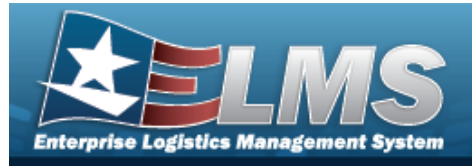

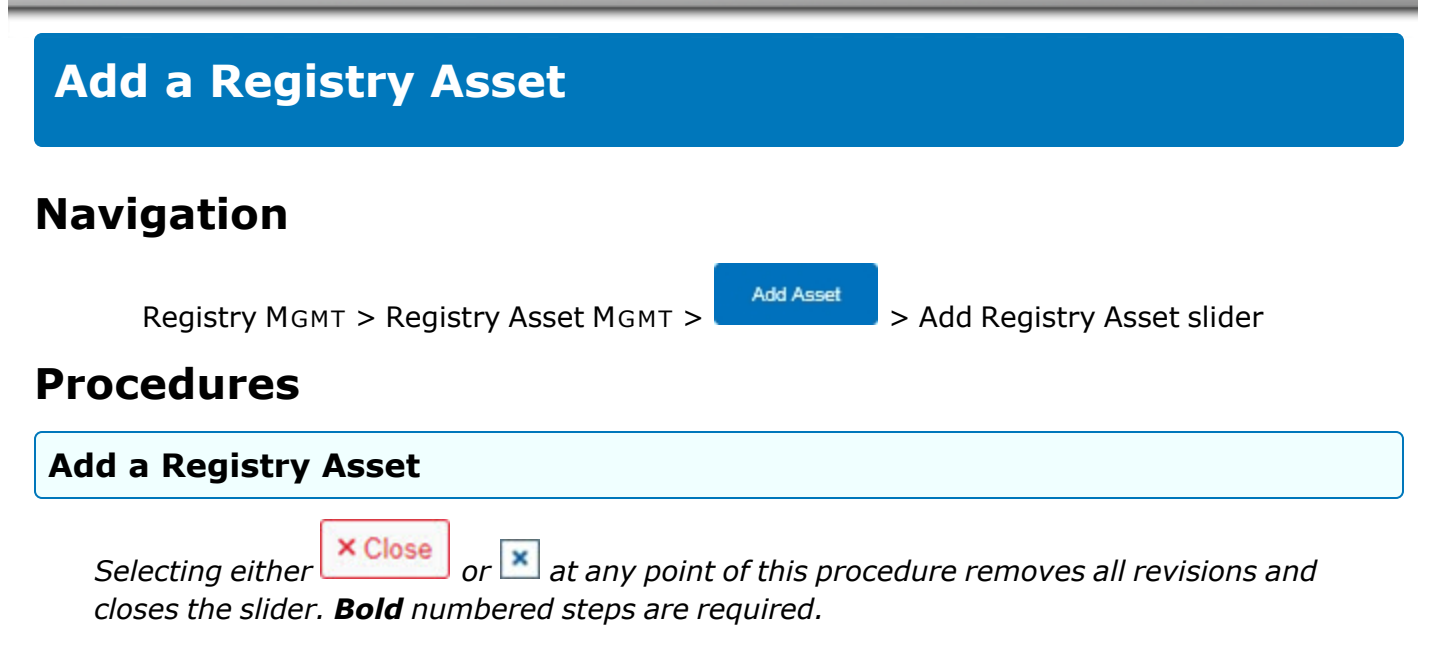

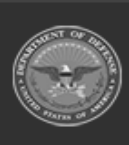

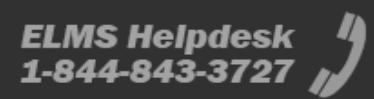

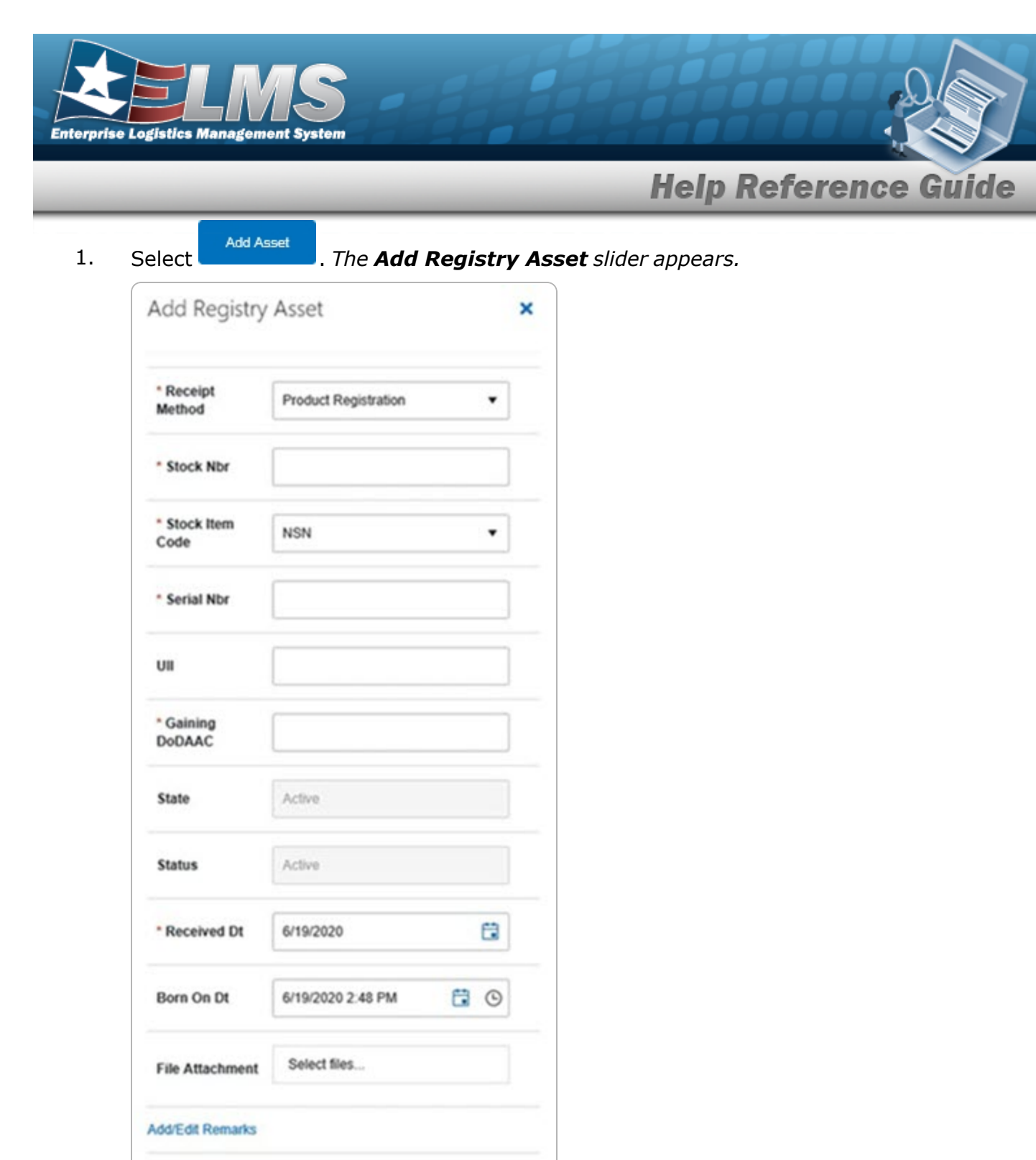

Add Asset Close

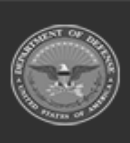

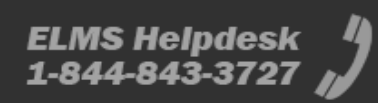

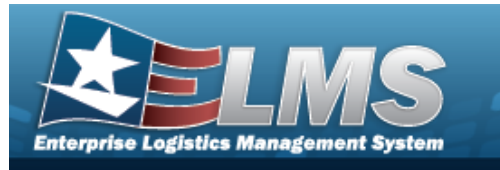

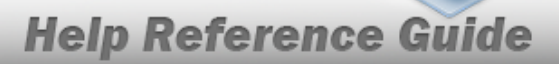

- 2. Use 兰 to select the Receipt Method.
- **3.** Enter the STOCK NBRIN the field provided. *This is a 15 alphanumeric character field.*
- **4.** Use  $\stackrel{\frown}{=}$  to select the Stock Item Code.
- **5.** Enter the SERIAL NBRIN the field provided. *This is a 30 alphanumeric character field*.
- **6.** Enter the Gaining DoDAAC in the field provided. *This is a 6 alphanumeric character field.*
- **7.** Use  $\square$  to select the Received DT, or enter the date (MM/DD/YYYY) in the field provided.
- 8. Select Add Asset . The **Add Registry Asset** slider closes, and the **Registry Asset** page displays the new information.

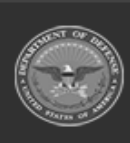

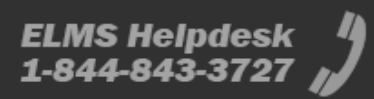

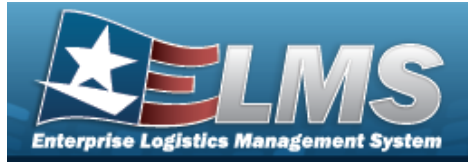

# **Update a Registry Asset**

## Navigation

Registry MGMT > Registry Asset MGMT > SERIAL NBR hyperlink > Registry Asset Update page

### **Procedures**

#### Update a Registry Asset

Selecting selecting at any point of this procedure removes all revisions and closes the page.

Selecting retains the information and returns to the previous page. **Bold** numbered steps are required.

1. Select the SERIAL NBR hyperlink. *The Registry Asset page appears, with the Details tab open.* 

| Registry Asset Details  |                                   |            |            |
|-------------------------|-----------------------------------|------------|------------|
| Stock Item Cd NSN       | Item Desc RIFLE, CALIBER .30      | State      | Active     |
| Stock Nbr 1005000100240 | DoDAAC SC0010                     | Status     | In Transit |
| Serial Nbr S112219-02   | Last<br>Reconciliation 11/22/2019 | Born On Dt | 11/22/2019 |
| UII                     | Received Dt 11/22/2019            |            |            |
|                         |                                   |            |            |

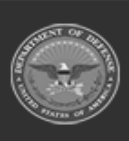

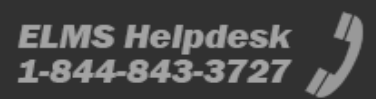

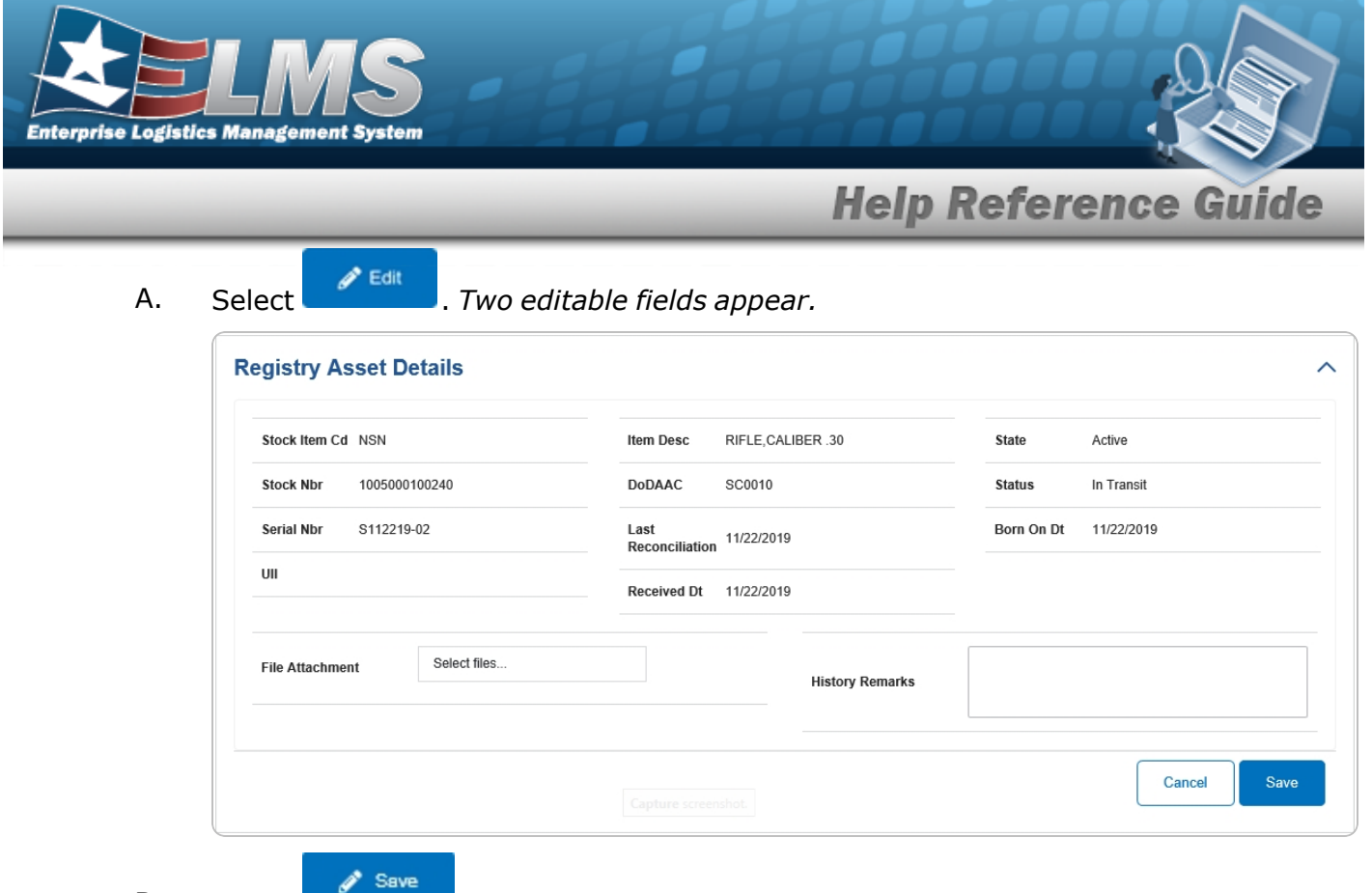

B. Select . The fields disappear, and History tab displays the updated information.

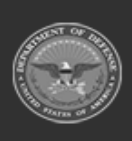

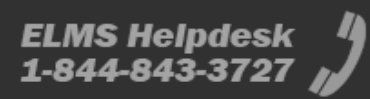

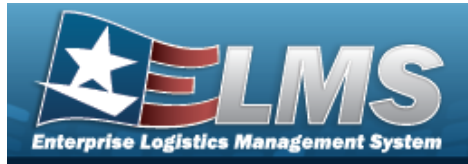

# View the Details of a Registry Asset

## Navigation

VARIOUS PROCEDURAL STEPS > SERIAL NBR hyperlink > Registry Asset Details page

### Procedures

View the Details of a Registry Asset

Selecting L

<sup>© concel</sup> at any point of this procedure removes all revisions and closes the page.

Selecting retains the information and returns to the previous page. **Bold** numbered steps are required.

1. Select the SERIAL NBR hyperlink. *The Registry Asset page appears, with the Details tab open.* 

| egistry Asset Details   |                                   |                       |  |
|-------------------------|-----------------------------------|-----------------------|--|
| Stock Item Cd NSN       | Item Desc RIFLE,CALIBER .30       | State Active          |  |
| Stock Nbr 1005000100240 | DoDAAC SC0010                     | Status In Transit     |  |
| Serial Nbr S112219-02   | Last<br>Reconciliation 11/22/2019 | Born On Dt 11/22/2019 |  |
| UII                     | Received Dt 11/22/2019            |                       |  |

A. View the information in the Shipment Information grid.

| Shipment Inf     | ormation |                                    |                  |         |          |             |             |            |                        |   |              |                     | ^         |
|------------------|----------|------------------------------------|------------------|---------|----------|-------------|-------------|------------|------------------------|---|--------------|---------------------|-----------|
| 🔍 Grid Options 🔻 |          |                                    |                  |         |          |             |             |            |                        |   |              |                     |           |
| Doc Nbr † 🕴      | Suffix : | Losing Activity                    | Gaining Activity | State : | Status : | Ship Notice | Receipt Ack | Shipped Dt | Receipt Dt             | 1 | Follow-Up Dt | Last Trans Dt       | 1         |
| SC001001280002   |          | SC0010                             | SC0010           | Open    | Shipped  |             |             | 05/07/2020 | 05/07/2020<br>10:08:00 |   |              | 05/07/2020 10:08:00 |           |
| SC001001919000   |          | SC0010                             | FE4646           | Open    | Shipped  |             |             | 07/09/2020 | 07/09/2020<br>12:54:00 |   |              | 07/09/2020 12:54:00 |           |
| H ( 1            | ▶ 10     | <ul> <li>Items per page</li> </ul> |                  |         |          |             |             |            |                        |   |              | 1 - 2 01            | f 2 items |

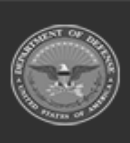

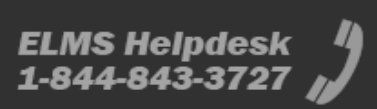

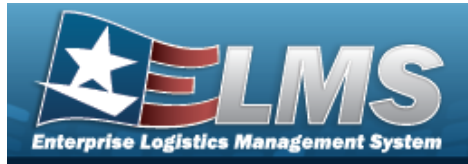

# **View a Registry Asset History**

## Navigation

Registry MGMT > Registry Asset MGMT > SERIAL NBR hyperlink > History tab > Registry Asset History page

### Procedures

### View the Registry Asset History

One or more of the Search Criteria fields can be entered to isolate the results. By default, all

results are displayed. Selecting at any point of this procedure returns all fields to the default "All" setting.

- 1. Select the SERIAL NBR hyperlink. *The Registry Asset page appears, with the Details tab open.*
- 2. Select the History tab. *The Registry Asset page appears, with the History tab open.*

| Doc Nbr       |   | State       | T |
|---------------|---|-------------|---|
| Event Type    | • | Status      | • |
| Event Dt From | ä | Event Dt To |   |

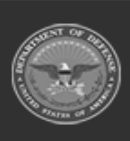

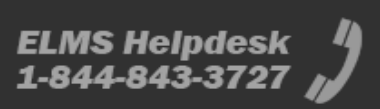

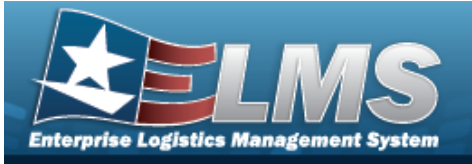

•

Search

**Help Reference Guide** 

| Select          | Sea   | rch     | The re                          | esults d   | disp | olay   | in | the Sea           | arcl   | h Results gri        | d.              |                   |       |
|-----------------|-------|---------|---------------------------------|------------|------|--------|----|-------------------|--------|----------------------|-----------------|-------------------|-------|
| Registry A      | sset  | History |                                 |            |      |        |    |                   |        |                      |                 |                   | ^     |
| 🔧 Grid Optio    | ons 🔻 |         |                                 |            |      |        |    |                   |        |                      |                 |                   |       |
| Event Dt/Tm ↓   | ÷     | State : | Status :                        | Doc Nbr    | ÷    | Suffix | E  | Event Type        | ł      | Reconciliation State | History Remarks | File Attachment   | ÷     |
| 07/09/2020 12:5 | 54:00 | Active  | In Transit                      | SC00100191 | 9000 |        |    | Shipment          |        |                      |                 |                   |       |
| 06/24/2020 11:5 | 57:09 | Active  | In Transit                      |            |      |        |    | Multi-Field Corre | ection |                      | BPG TRIAL       | Red-Sunglasses.pn | g     |
| 05/07/2020 10:0 | 08:00 | Active  | In Transit                      | SC00100128 | 0002 |        |    | Shipment          |        |                      |                 |                   |       |
| 11/22/2019 05:3 | 31:00 | Active  | Active                          |            |      |        |    | Product Registra  | ation  | Reconciled           |                 |                   |       |
|                 |       | ▶ 10    | <ul> <li>items per p</li> </ul> | age        |      |        |    |                   |        |                      |                 | 1 - 4 of 4        | items |

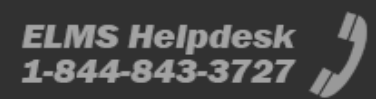